**GUIDE DE SIGNATURE ÉLECTRONIQUE** 

# Les Champions de la Croissance

Remplir et signer électroniquement le formulaire de confirmation des données

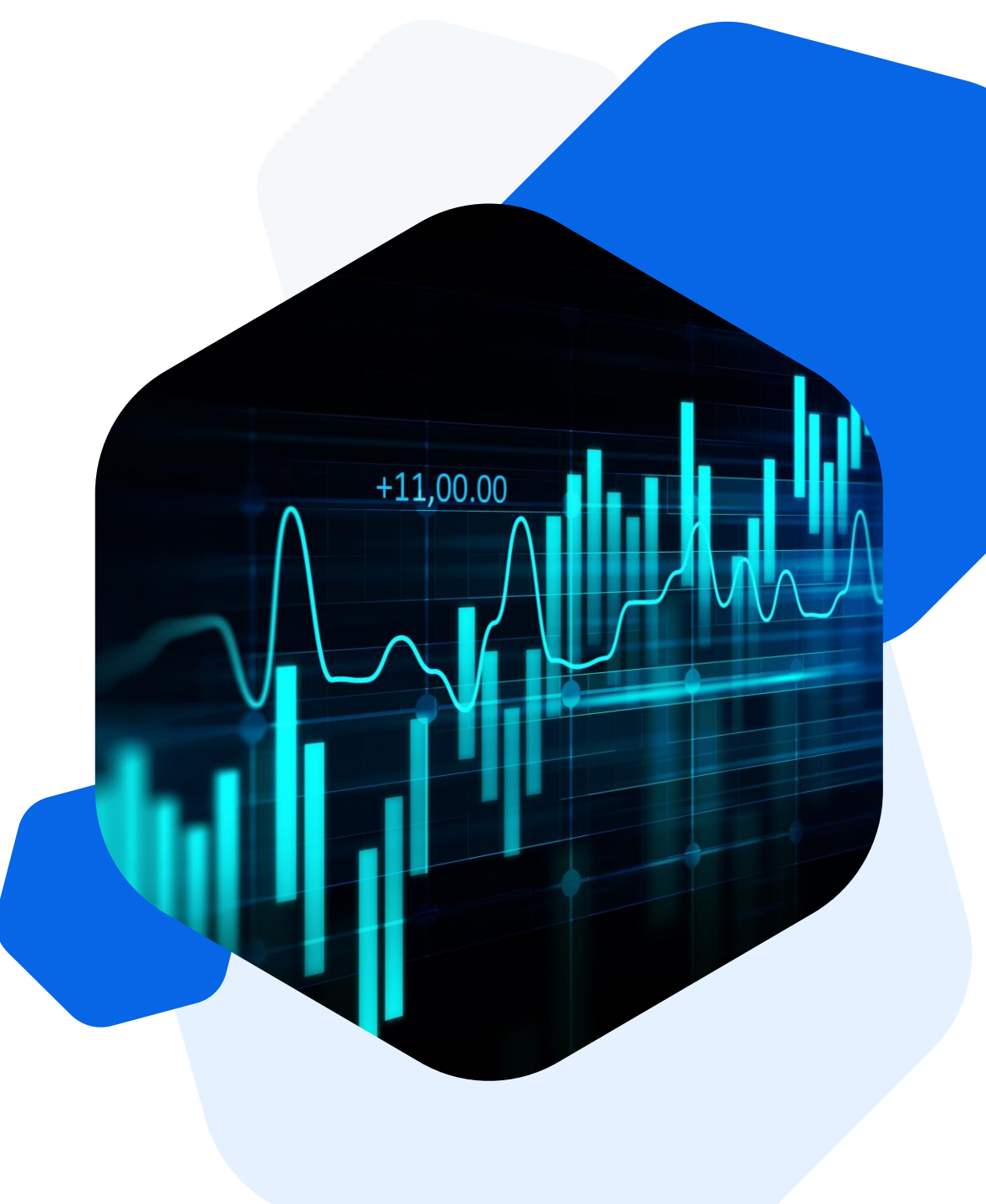

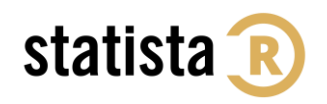

### Signer électroniquement le formulaire de confirmation des données :

Configurer votre ID numérique

Téléchargez le formulaire puis ouvrez le avec Adobe. Remplissez directement le formulaire sur Adobe.

Dans la partie « VALIDATION DU FORMULAIRE », cliquez sur le signet rouge qui indique « Champ de signature non signé (Cliquer pour signer) ». Puis, configurez votre ID numérique.

#### VALIDATION DU FORMULAIRE

Le formulaire doit être signé par le PDG, directeur financier ou un membre de la direction générale en remplissant préalablement les champs ci-dessous :

| Nom du responsable : |  |
|----------------------|--|
| Fonction :           |  |
| Email :              |  |
| Téléphone :          |  |

Je certifie l'exactitude des données transmises ci-dessus et j'accepte que ces informations soient publiées dans le cadre du concours « Les champions de la croissance 2022 ».

| Signature :    |  |
|----------------|--|
| Lieu et date : |  |

| Configuration de l'identification numérique requise X                 |                           |         |  |  |  |  |  |
|-----------------------------------------------------------------------|---------------------------|---------|--|--|--|--|--|
| Ce champ de signature nécessite une identité par signature numérique. |                           |         |  |  |  |  |  |
| Voulez-vous en configurer une maintenant ?                            |                           |         |  |  |  |  |  |
|                                                                       |                           |         |  |  |  |  |  |
| Aide                                                                  | Configurer l'ID numérique | Annuler |  |  |  |  |  |

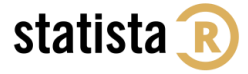

## Signer électroniquement le formulaire de confirmation des données :

Configurer votre ID numérique

Lorsque la fenêtre suivante apparaît, cliquez sur « Créer une identification numérique ». Sélectionnez ensuite la destination de votre identification numérique (dans un fichier ou dans un magasin de certificats Windows).

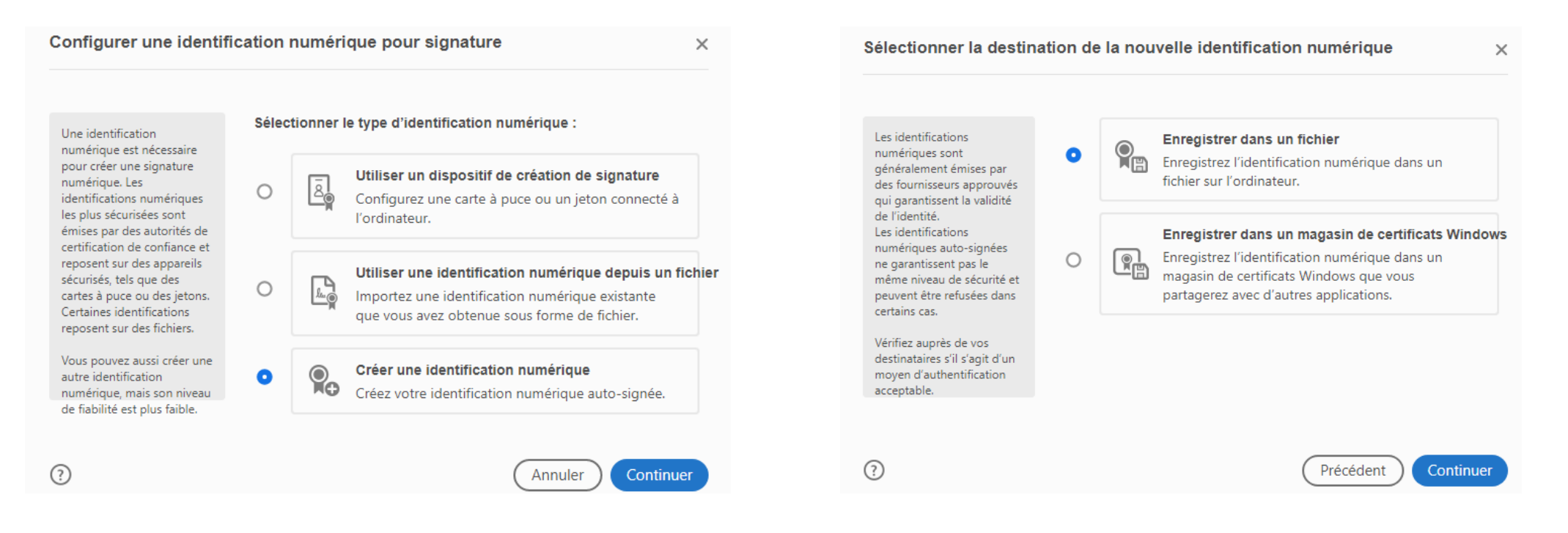

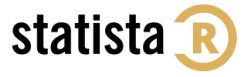

## Signer électroniquement le formulaire de confirmation des données :

Enregistrer votre ID numérique et signer

Renseignez votre nom et prénom ainsi que votre adresse email puis cliquer sur « Continuer ». Renseignez ensuite votre mot de passe puis enregistrez. Enfin, signez votre document en indiquant votre mot de passe puis en cliquant sur « Signer ».

| Créer une identification numérique auto-signée X                                                                                                    |                                                                                                    | ×                                                                                                    | Enregistrer l'identification numérique auto-signée dans un fichier |                                                                                                    | ×                                                                                                    | Signer en tant que X |                                                        |                                                                                                    |
|----------------------------------------------------------------------------------------------------|----------------------------------------------------------------------------------------------------|----------------------------------------------------------------------------------------------------|--------------------------------------------------------------------|----------------------------------------------------------------------------------------------------|----------------------------------------------------------------------------------------------------|----------------------|--------------------------------------------------------|----------------------------------------------------------------------------------------------------|
| Entrez les informations<br>d'identité à utiliser pour<br>créer une identification<br>numérique auto-signées<br>Les identifications<br>numériques auto-signées<br>par des personnes ne<br>garantissent pas que les<br>informations d'identité sont<br>valides. C'est pourquoi il<br>arrive qu'elles ne soient pas<br>acceptées. | Nom<br>Service<br>Nom de la société<br>Adresse électronique<br>Pays/Région<br>Algorithme de la clé<br>Utiliser l'identification<br>numérique pour | Champions de la croissance<br>Entrer le service<br>Entrer le nom de la société<br>champions-de-la-croissance@statista.com<br>FR - France<br>RSA à 2048 bits<br>Signatures numériques |                                                                    | Ajoutez un mot de passe<br>pour protéger la clé privée<br>de l'identification<br>numérique. Il vous sera<br>redemandé lorsque vous<br>signerez un document à<br>l'aide de l'identification<br>numérique.<br>Enregistrez le fichier<br>d'identification numérique à<br>un emplacement connu afin<br>que vous puissiez le copier<br>ou le sauvegarder. | Votre identification numérique sera enregistrée à l'emplacement<br>suivant :<br>C:\Users\camille.lebon\AppData\Roaming\Adobe\Acro<br>Parcourir<br>Protéger l'identification numérique par mot de passe :<br> |                      | Aspect Texte standard Champions<br>de la<br>Croissance | Créer<br>Signature numérique<br>de<br>Date : 2022.06.13<br>10:47:08 +02'00'<br>Afficher les détails du certificat<br>de se répercuter sur la signature<br>Revoir |
| ?                                                                                                    |                                                                                                    | Précédent Continu                                                                                                    | ier                                                                | 0                                                                                                    | Précédent                                                                                                    | trer                 |                                                        | Précédent Signer                                                                                                    |

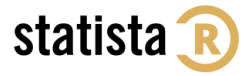